Sei un laureando Univda?

Puoi **discutere la tesi da casa** grazie agli strumenti della piattaforma Office365 disponibile a tutti gli utenti dell'Ateneo.

## Come fare

## 1. Prerequisiti

Devi avere un notebook o un personal computer dotato di webcam e microfono con sistema operativo aggiornato (Windows 10 o Mac OS X almeno high sierra).

Devi avere una connessione a internet adeguata. Durante la presentazione della tesi per limitare i problemi di connettività ti consigliamo vivamente di non condividere l'accesso internet con altri utenti e/o di stoppare altri servizi tipo il file sharing o lo streaming video.

## 2. Installa la suite di Office

Se non hai già provveduto, accedi alla pagina <u>Office.com</u> con le tue credenziali (iniziale del nome PUNTO cognome) del dominio @univda.it e **installa la suite Office** sul tuo notebook/PC.

Per le Tesi online l'Ateneo utilizza l'applicativo **TEAMS**, il modulo di Office365 che supporta la cooperazione, la condivisione di files, cartelle, audio e video nonché la videoconferenza.

# 2. Accedi a TEAMS

Teams è disponibile in versione web o in versione **app desktop. Quest'ultima opzione è indispensabile per i laureandi** in quanto offre le funzioni utili alla condivisione dei file di presentazione della tesi.

I familiari e/o amici possono utilizzare l'opzione web, che non richiede alcuna installazione, ma dovranno usare Chrome o l'ultima versione di EDGE.

Sappi che Teams è disponibile anche per computer Mac OS X e per sistemi mobili Android e IOS.

Ulteriore metodo per collegarsi è scaricare su smartphone l'app TEAMS dagli app store.

## Come unirsi al TEAM della seduta di laurea e alla sessione pubblica

Sia i membri della commissione di laurea e che i laureandi riceveranno due notifiche via mail:

- 1. quando saranno aggiunti al team della seduta di laurea
- 2. quando sarà pianificata la sessione pubblica.

Quest'ultima notifica potrai inoltrala a parenti e conoscenti per farli accedere alla sessione pubblica. Per loro sarà sufficiente cliccare sul link *Join Microsoft Teams Meeting* incluso nella mail e accedere come ospite.

Prima dell'ora programmata accedi all'app TEAMS, al team della seduta di laurea e **partecipa** alla sessione pubblica.